# 广州教育学会 2020 年优秀教育科研成果 评审(推荐评审)操作说明

浏览器要求:谷歌浏览器,其它浏览器可能存在不兼容 情况。

一、打开评审系统

打开广州教育学会网站: <u>http://gzse.org.cn/</u>,点击"成果申报"按钮打开申报评审系统。

二、登录

推荐评审用户无须注册,直接登陆,用户初始密码是 Aa123456。

(注:首次登录需修改密码,密码长度为8位,包含<mark>大小写字母</mark> 和数字。)

## 三、进入系统

(一)登录后,点击右边的"点击进入"按钮。

(二)点击"进入报名审核/评审"按钮。

(三)点击"进入评审"按钮。

## 四、评审打分

(一)评审打分前,请先点击"指标说明",认真阅读评审指标。

| ◎评分规则 -缩小 +放大 | l  | 指标说明 |  |
|---------------|----|------|--|
| 指标            | 满分 | 得分   |  |
|               |    |      |  |

(二)点击右边"材料导航栏"各项材料,相应材料会在中间的"申报人填报/提交的材料"区域中展示出来。

(三)评审人通过"打分板"打分、评审结论、评审意见等,然后点击"保存并继续"按钮进行提交,系统自动调出下一份评审材料。

(注: 在打分板上方空白位置按住鼠标左键可移动打分板)

### 五、查看评审情况

点击评审界面左上方的"返回我的评审",返回评审情况查看界面,查看自己的评审情况,同时点击每条记录右方的"查看",可查看已评记录详细情况,同时也可修改打分。

#### 六、其他相关说明

为确保评审工作的顺利进行,请评审专家务必关注"广州教育学 会会务工作"公众号(简称"公众号"下同),评审过程专家如有疑 问,可通过以下途径进行线上咨询:

1. 手机登陆"广州教育学会会务工作"微信公众号;

 2.点击页面最下面〔科研管理〕→〔问题咨询〕→点击页面左下 角小键盘按钮→在对话框直接输入需要咨询的问题。学会秘书处相关 工作人员将作出回复,以帮助专家解决疑难。

2 / 2